## -07- Ombres (2)

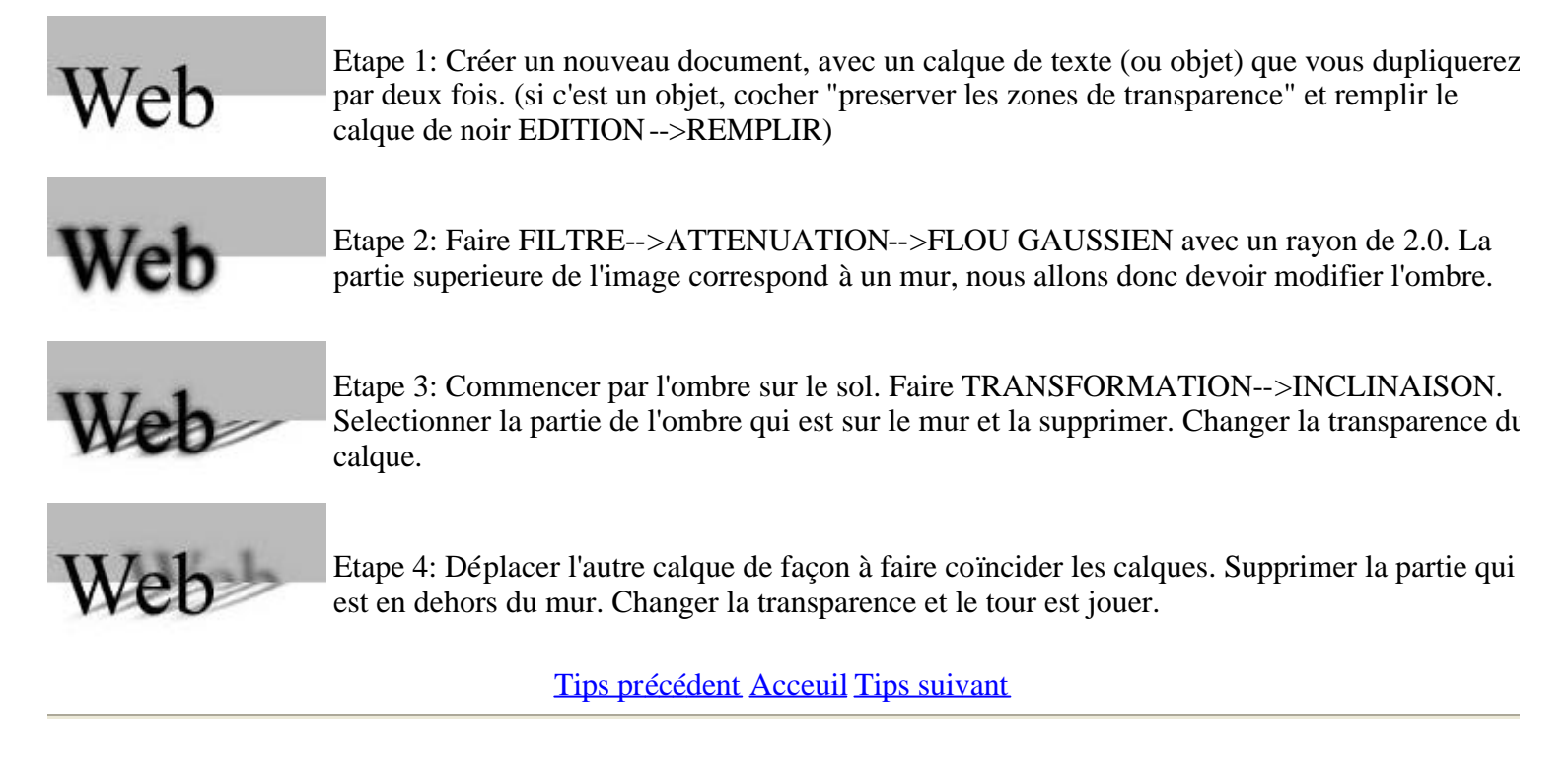

- PhotoWhop & l'intégralité du site - Copyright: Périer Sébastien - 1998/1999 - -Adobe Photoshop - Copyright: Adobe System Incorporated 1989/1998